# ioMosaic°

How To Submit Your Project Work on PSPOM® Supplier Guide

1

### Assignment of Action Item(s)

Receive confirmation you have been assigned a project.

2

## Login to PSPOM<sup>®</sup>

Enter your email and password, then press the Login button.

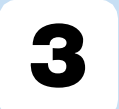

### Upload Project Files

Click the Drop Files Here button. Kindly include your comments.

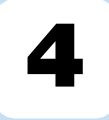

## Complete Submission

To submit your work, press the Submit button.

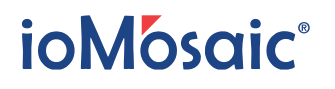

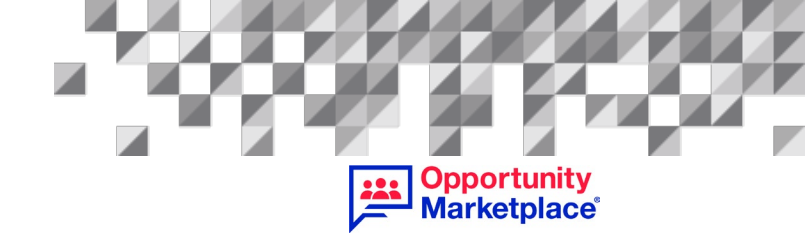

# How To Submit Your Project Work on PSPOM<sup>®</sup>

## **Supplier Guide**

This guide provides step-by-step instructions on how to submit your work to your Process Safety Project Opportunity Marketplace (PSPOM<sup>®</sup>) project.

Any further questions should be directed to your Case Manager.

#### **1. Viewing Action Items**

#### 1.1 Assignment of Action Item(s)

After you receive confirmation that you were awarded the work you bided on, you will also receive notification that the Case Manager of your project has assigned you an action item/work to complete. Click on the link as shown below to access and view the action item.

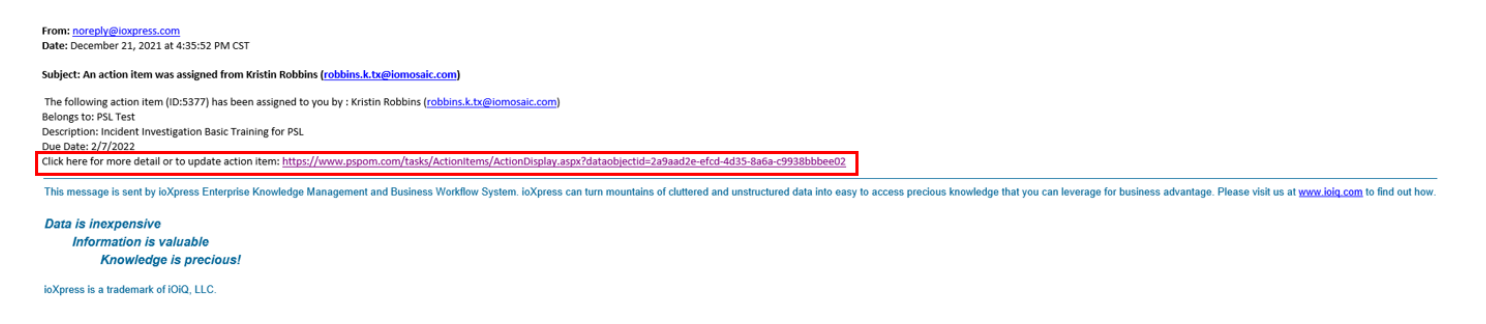

Please keep this email on hand as it is the easiest way to access your project requirements and submit your work

You must enter your login credentials and press "Login".

| <br>• |
|-------|

# ioMosaic°

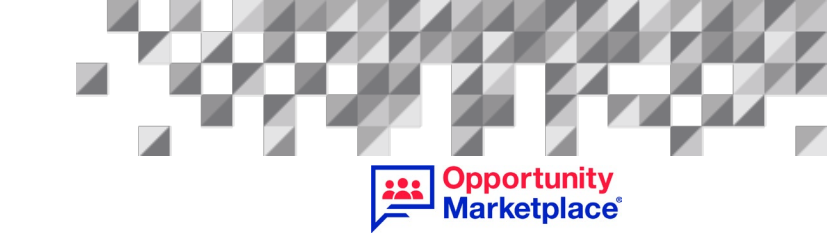

Then the Action Item task screen will populate. From this view, you can see important details such as the task description, any comments the Case Manager has provided, the due date.

| Opportunity<br>Marketplace                                                |                                      |                    | ioMosaic*             | Hello, Kristin1 I Logout I Profile I Supp<br>ioMosaic S |
|---------------------------------------------------------------------------|--------------------------------------|--------------------|-----------------------|---------------------------------------------------------|
| lders 🖉 Documents 🗭 Forms 🖾 Workflows 🗣 Communication 🖪 People 🖿 Proj     | ects 🛛 Time Cards 🗔 Expenses 🗏 Tasks | % Tools 🛛 🗘 Manage |                       |                                                         |
| ▶ Home                                                                    |                                      |                    | 8                     | 🕻 Search   📩 Add to Favorites   📜 Cart [0]   🔞 He       |
| t Action Items                                                            |                                      |                    |                       |                                                         |
| Action Item ID:                                                           | Assigned By:                         |                    | Last Modified By:     | •                                                       |
| 5377                                                                      | Kristin Robbins                      |                    | Kristin1 Robbins      |                                                         |
| Elapsed Time:                                                             | Date Entered:                        |                    | Date Modified:        |                                                         |
| 0 day(s)                                                                  | 12/21/2021 5:35:18 PM                |                    | 12/21/2021 5:35:18 PM |                                                         |
|                                                                           |                                      |                    |                       |                                                         |
| Sector Details                                                            |                                      |                    | Project Information   |                                                         |
| Description:                                                              | Assigned to: 1                       |                    | Project/Activity:     | Search:                                                 |
| Incident Investigation Basic Training for PSL                             | Kristin1 Robbins                     |                    | PSL Test ~            |                                                         |
|                                                                           | 4                                    | h                  | Ctatua                |                                                         |
| Comments:                                                                 | Notify List: 1                       |                    |                       |                                                         |
| Please upload your first complete draft when ready. Thanks, Case Manager  |                                      |                    | Status:               |                                                         |
|                                                                           | le le                                | k                  | Priorite              |                                                         |
| Action Taken:                                                             |                                      |                    | A-High                | ~                                                       |
|                                                                           |                                      |                    | Due Date:             |                                                         |
|                                                                           |                                      | h                  | 2/7/2022              | i i                                                     |
| Attachments: Drag and drop files to upload or lick the icons to add files | Attachment Description               |                    | Completion Date:      |                                                         |
| Drop Files Here<br>or                                                     |                                      | Add                |                       | H                                                       |
| Click to Upload                                                           |                                      |                    |                       |                                                         |
|                                                                           |                                      |                    | Notification          |                                                         |
|                                                                           |                                      |                    |                       | *                                                       |
|                                                                           |                                      |                    |                       |                                                         |
| ww.pspom.com pt IOIQ, LLC                                                 |                                      |                    |                       | ioxpress X @ 2001-2021 iOiQ, LLC. All rights reserve    |

Click the "Drop Files Here or Click to Upload" button to upload your work. Either move your files to this area or click the button, locate your file(s) and press "Add".

| ketplace                                                                  |                       |                                    |                       | Ministry of Research V    |                                 |  |
|---------------------------------------------------------------------------|-----------------------|------------------------------------|-----------------------|---------------------------|---------------------------------|--|
| rs 🔮 Documents 🕼 Forms 🐼 Workflows 🎕 Communication 🖪 People 📲             | Projects 🕐 Time       | Cards 🗈 Expenses 🗏 Tasks 🛛 & Tools | Q <sup>6</sup> Manage |                           |                                 |  |
| lome                                                                      |                       |                                    |                       | Q Search   🔺              | Add to Favorites   🐂 Cart ( 0 ) |  |
| ction Items                                                               |                       |                                    |                       |                           |                                 |  |
| Action Item ID:                                                           | Assigned E            | ly:                                |                       | Last Modified By:         |                                 |  |
| 5377                                                                      | Kristin Ro            | bbins                              |                       | Kristin1 Robbins          |                                 |  |
| Elapsed Time:                                                             | Date Entere           | d:                                 |                       | Date Modified:            |                                 |  |
| 0 day(s)                                                                  | 12/21/2021 5:35:18 PM |                                    |                       | 12/21/2021 5:35:18 PM     |                                 |  |
| Security Details                                                          |                       |                                    |                       | Project Information       |                                 |  |
| Description:                                                              |                       | Assigned to:                       |                       | Project/Activity: Search: |                                 |  |
| Incident Investigation Basic Training for PSL                             |                       | Kristin1 Robbins                   |                       | PSL Test 🗸                |                                 |  |
| C                                                                         | - 10                  | h                                  |                       | & Status                  |                                 |  |
| Comments:                                                                 |                       | Noury List: 2                      |                       | Status:                   |                                 |  |
| Please upload your first complete draft when ready. Thanks, Case Manager  |                       |                                    |                       | Open                      | ~                               |  |
|                                                                           | h)                    |                                    |                       | Priority:                 |                                 |  |
| Action Taken:                                                             |                       |                                    |                       | A-High                    | Ý                               |  |
|                                                                           |                       |                                    |                       | Due Date:                 |                                 |  |
|                                                                           |                       |                                    |                       | 2/7/2022                  | <b>H</b>                        |  |
| Attachments: Drag and drop files to upload or lick the icons to add files | Attachment            | Description                        |                       | Completion Date:          |                                 |  |
| Drop Files Here<br>or<br>Click to Upload                                  |                       |                                    | A 🔍 Add               |                           | <b>H</b>                        |  |
|                                                                           |                       |                                    |                       | Notification              |                                 |  |
|                                                                           |                       |                                    |                       |                           |                                 |  |

# ioMosaic°

A progression bar will appear and indicate when the attachment is successfully uploaded. Suppliers are also encouraged to use the Action Taken field to provide comments/details to your Case Manager. After your comment, be sure to indicate your name or initials.

| pportunity<br>larketplace                                                             |                                                                   | ioMosaic* Hello, Kristini i Logout i Profile i infite |
|---------------------------------------------------------------------------------------|-------------------------------------------------------------------|-------------------------------------------------------|
| ders 🔮 Documents 🗭 Forms 🐨 Workflows 🌚 Communication 🖪 Peo<br>Home                    | de 🖿 Projects () Time Cards (2) Expanses ☴ Tasks 🗞 Tools 🕫 Hanage | Q Search   🖈 Add to Favorites   🎘 Cart [ 9 ]          |
| Action Items                                                                          |                                                                   |                                                       |
| ▼ Botuno                                                                              |                                                                   |                                                       |
| Description:                                                                          | Assigned to: 👤                                                    | Project/Activity: Search:                             |
| Incident Investigation Basic Training for PSL                                         | Kristin1 Robbins                                                  | PSL Test                                              |
| Comments:                                                                             | Notify List:                                                      | Status                                                |
| Please upload your first complete draft when ready. Thanks, Case Man                  | Iger                                                              | Status:<br>Open ~                                     |
| Action Taken:<br>First completed draft has been attached. Case Manager, please provid | your edits after reviewing – Thanks Kristin                       | Piority:<br>A+tigh<br>Due Dete:<br>2/7/022            |
| Attachments: Drag and drop files to upload or lick the icons to add files             | Attachment Description                                            | Completion Date:                                      |
| Drop Files Here<br>or<br>Click to Upload                                              | ▲ Ad                                                              |                                                       |
| 1 PSPOM PSL Project Bid-Test.docx                                                     | Remove 100% Complete                                              | Notification                                          |
|                                                                                       |                                                                   | ZActivate Notification                                |
|                                                                                       |                                                                   | 1/31/2022                                             |
|                                                                                       |                                                                   | ■ Daily ○ Weekly ○ Once<br>Submit                     |
|                                                                                       |                                                                   |                                                       |

To submit your work, press "Submit," and your Case Manager will be notified.

| ome                                                                                                    |                |                  |          |           |                       | Q Sear | ch   🔺 Add to Favorites   🏋 Cart ( 0 ) |
|----------------------------------------------------------------------------------------------------|----------------|------------------|----------|-----------|-----------------------|--------|----------------------------------------|
|                                                                                                    |                |                  |          |           |                       |        |                                        |
|                                                                                                    |                |                  |          |           |                       |        |                                        |
| Description:                                                                                                    |                | Assigned to:     |          |           | Project/Activity:     | Se     | arch:                                  |
| Incident Investigation Basic Training for PSL                                                                     |                | Kristin1 Robbins |          |           | PSL Test              | ~      |                                        |
|                                                                                                    | ĥ              |                  |          |           | Status                |        |                                        |
| Comments:                                                                                                    | Notify List: 👤 |                  |          | Status:   |                       |        |                                        |
| Please upload your first complete draft when ready. Thanks, Case Manage                                           |                |                  |          | Open      |                       | ~      |                                        |
|                                                                                                    | le.            |                  |          |           | Priority:             |        |                                        |
| Action Taken:                                                                                                    |                |                  | A-High 🗸 |           |                       |        |                                        |
| First completed draft has been attached. Case Manager, please provide your edits after reviewing – Thanks Kristin |                |                  |          | Due Date: |                       |        |                                        |
|                                                                                                    |                |                  |          |           | 2/7/2022              |        | <b>H</b>                               |
| Attachments: Drag and drop files to upload or lick the icons to add files                                         | Attachment     | Descri           | ption    |           | Completion Date:      |        |                                        |
| Drop Files Here<br>or<br>Click to Upload                                                                          |                |                  |          | 🔒 🔍 Add   |                       |        | <b></b>                                |
| 1 PSPOM PSL Project Bid-Test docx                                                                                 | Remove         | 100              | 100% Com | plete     | Notification          |        |                                        |
|                                                                                                    |                |                  |          |           | Activate Notification |        |                                        |
|                                                                                                    |                |                  |          |           | 1/31/2022             |        | =                                      |
|                                                                                                    |                |                  |          |           | Daily O Weekly O Once |        |                                        |
|                                                                                                    |                |                  |          |           |                       |        |                                        |

Repeat this process for any other action items assigned to you until the project is successfully completed.

**Opportunity** Marketplace<sup>®</sup>